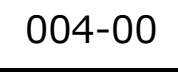

ブログ

## ブログに写真を掲載する方法

TOMOMI

## <1>パソコンの場合

(1)「ブログを投稿する」をクリックします。

| 💷 ウルトララーニングユミュニティ |      |       |         |          | <b>●</b> ク | リック   |       |
|-------------------|------|-------|---------|----------|------------|-------|-------|
|                   | お知らせ | メッセージ | ブログ投稿一覧 | プログを投稿する | プロフィール     | アカウント | ログアウト |

(2) カテゴリーを選択します。(例:日記)

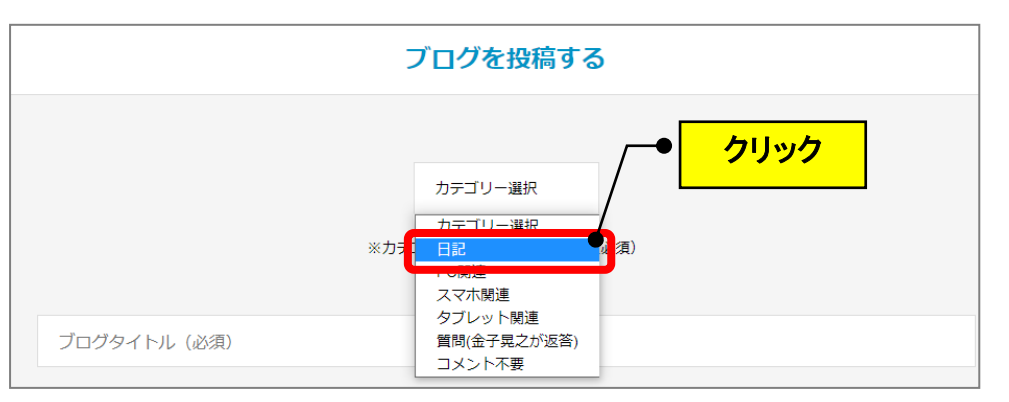

(3) タイトルを入力します。(例:初めてブログします。)

| ブログを投稿する                                |
|-----------------------------------------|
| 日記<br>※カデゴリーを選択してください(必須)<br>ひめてブログします。 |

(4)「メイン写真を選択」の欄をクリックします。

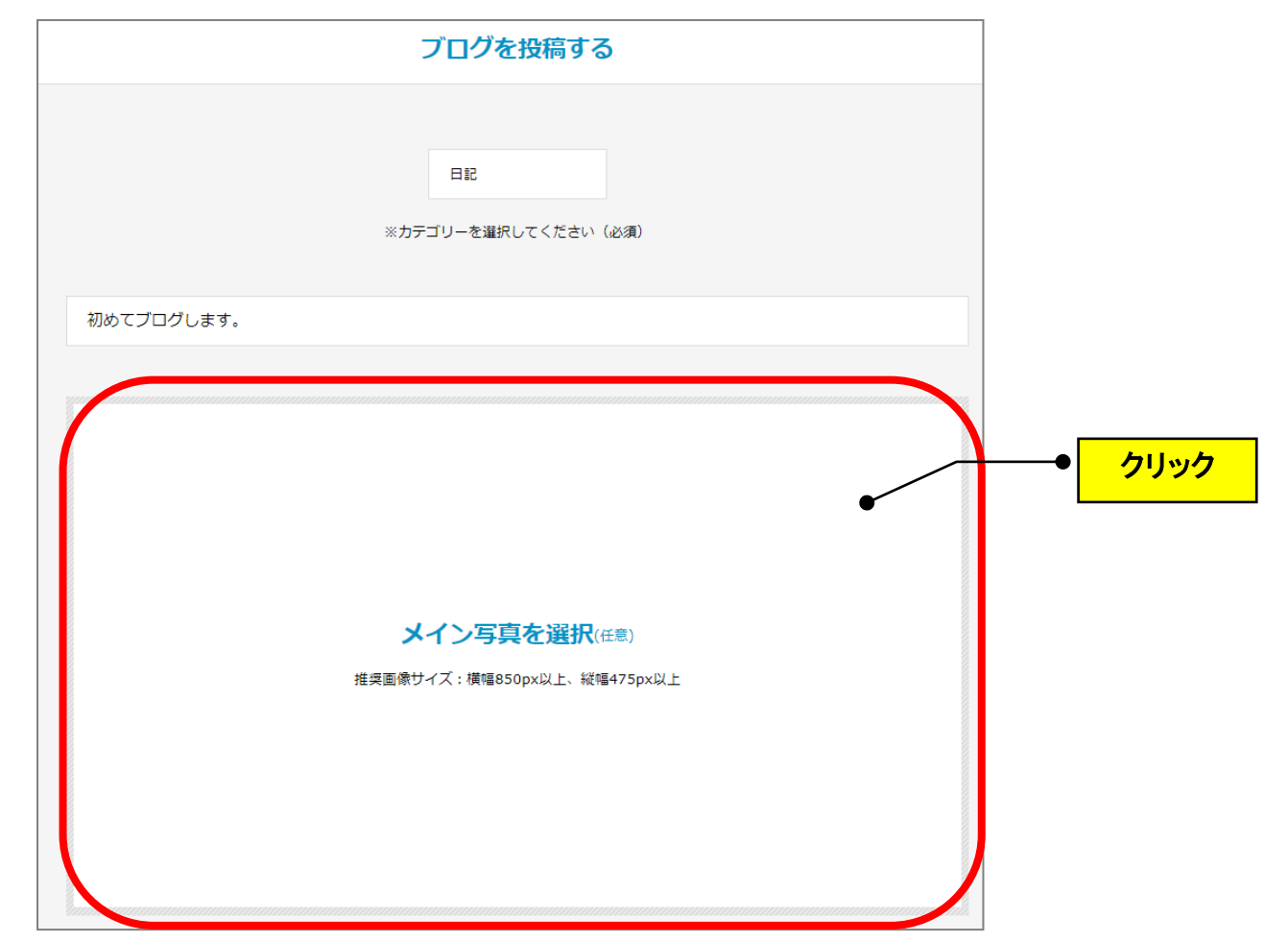

(5)パソコンに保存している好きな写真をダブルクリックします。

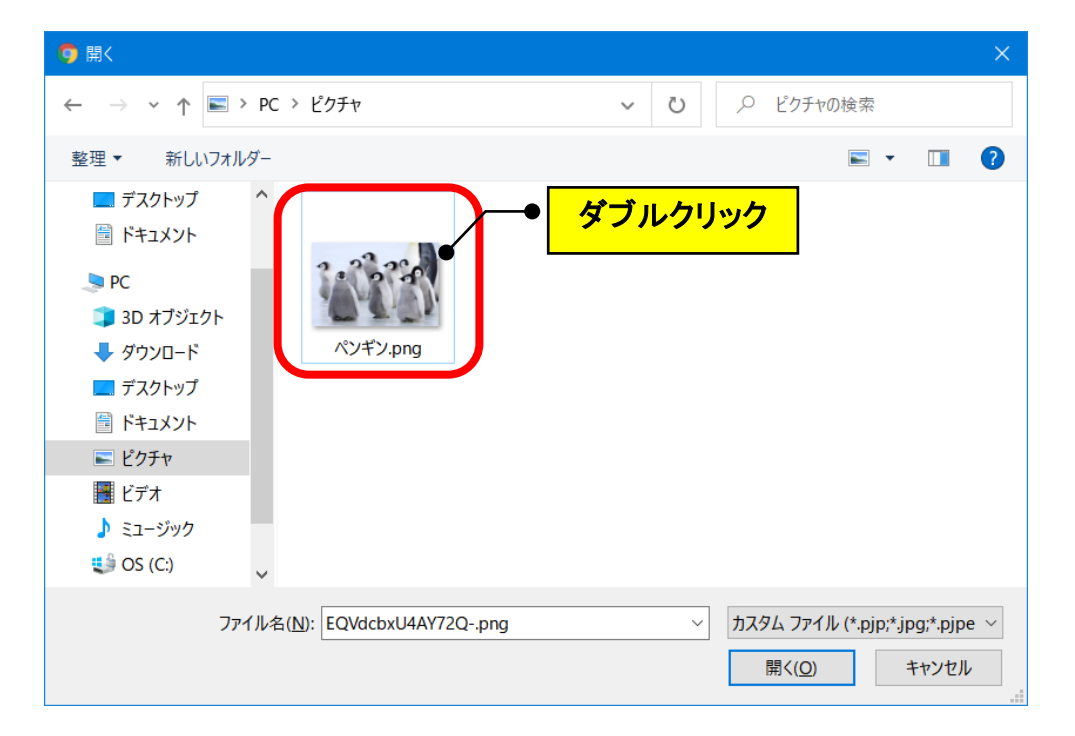

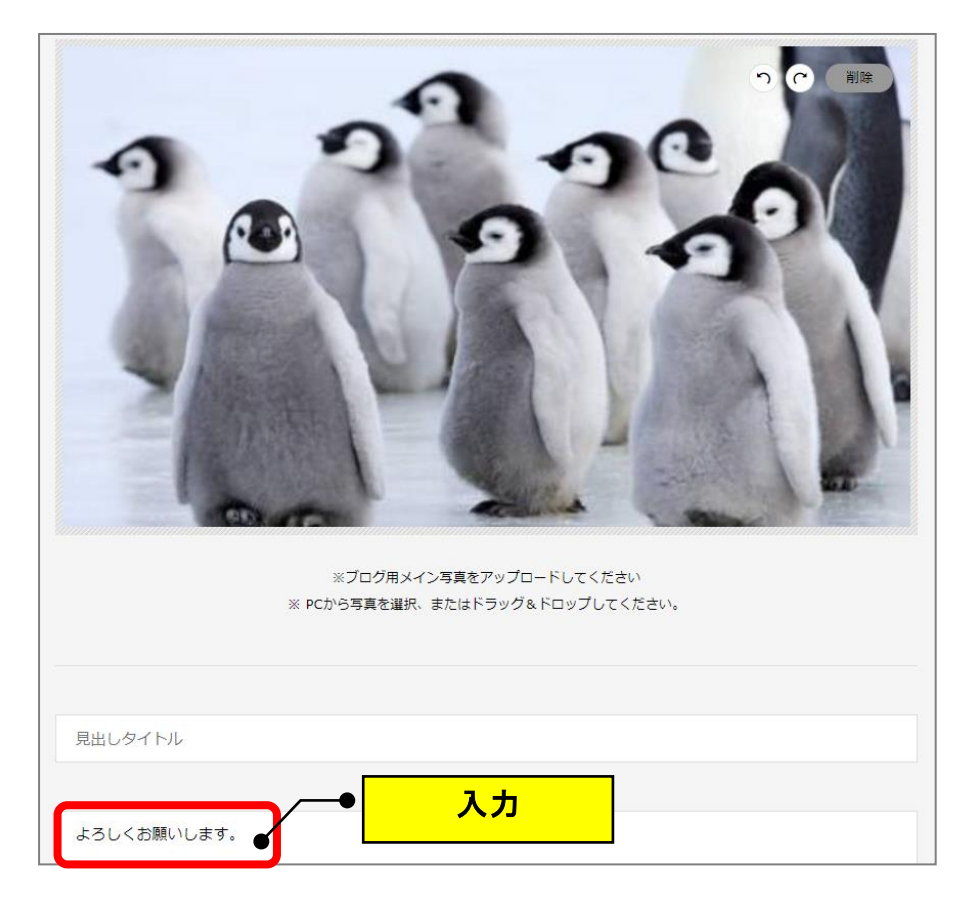

(6)本文を入力します。(例:よろしくお願いします。)

(7) 画面下の「プレビュー確認」をクリックします。

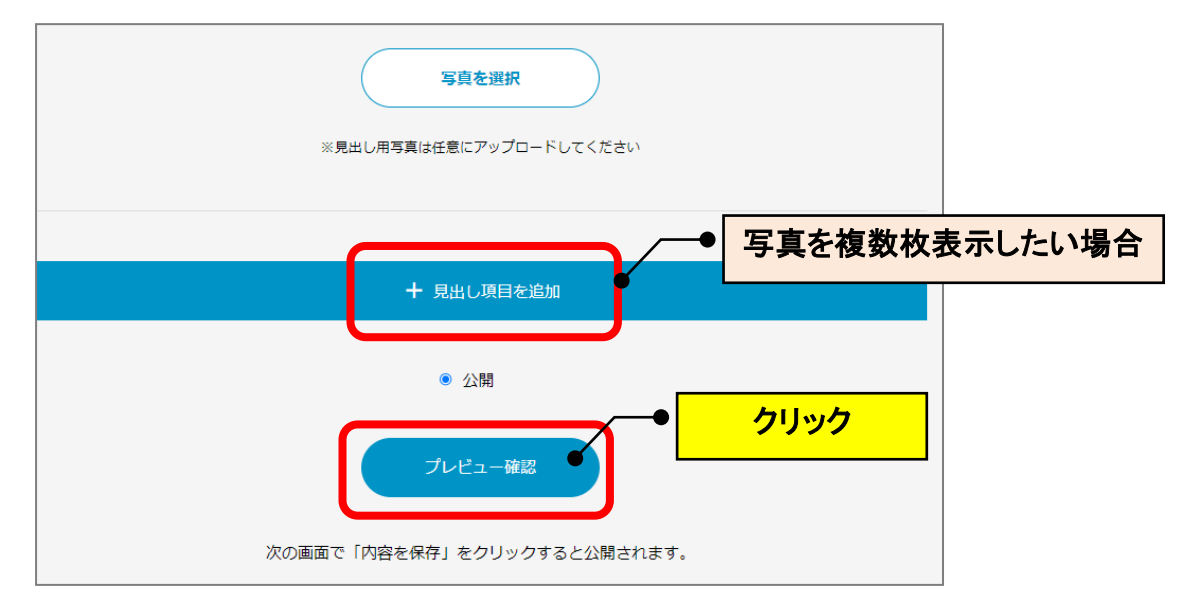

(8)「内容を保存する」をクリックします。(掲載されます。)

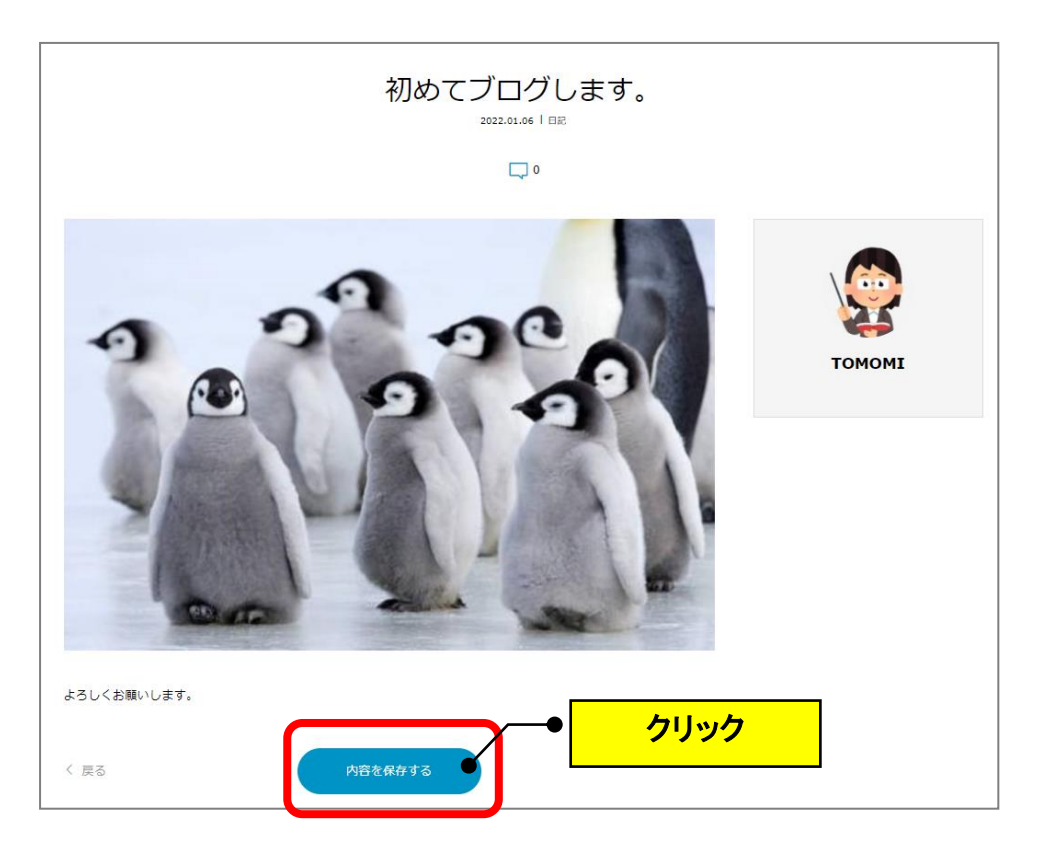

- (注)パソコンで写真を掲載する時に全部が表示されない場合がありますが、
  1番下の「プレビュー確認」をクリックすれば、全部表示されていることを確認できます。
  - ①写真を掲載すると中央部分しか表示されず切れてる風に見えます。

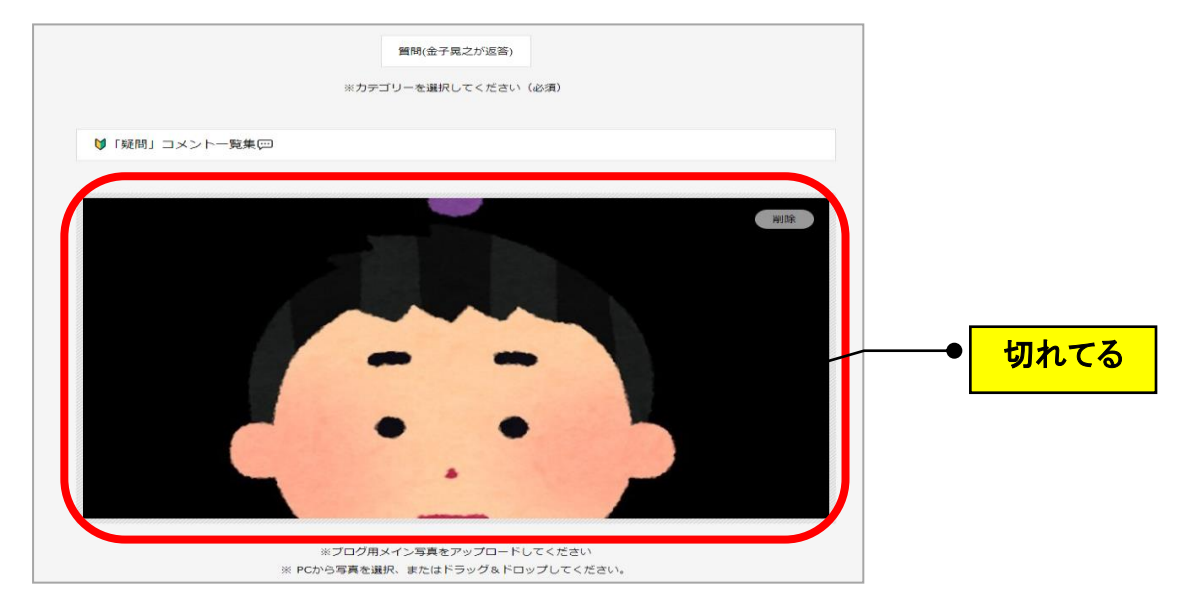

②1番下の「プレビュー確認」をクリックします。

| 写真を選択<br>※見出し用写真は任意にアップロードしてください |
|----------------------------------|
| + 見出し項目を追加                       |
| ◎ 公開                             |
| クリック                             |
|                                  |

③きちんと表示されていることを確認します。

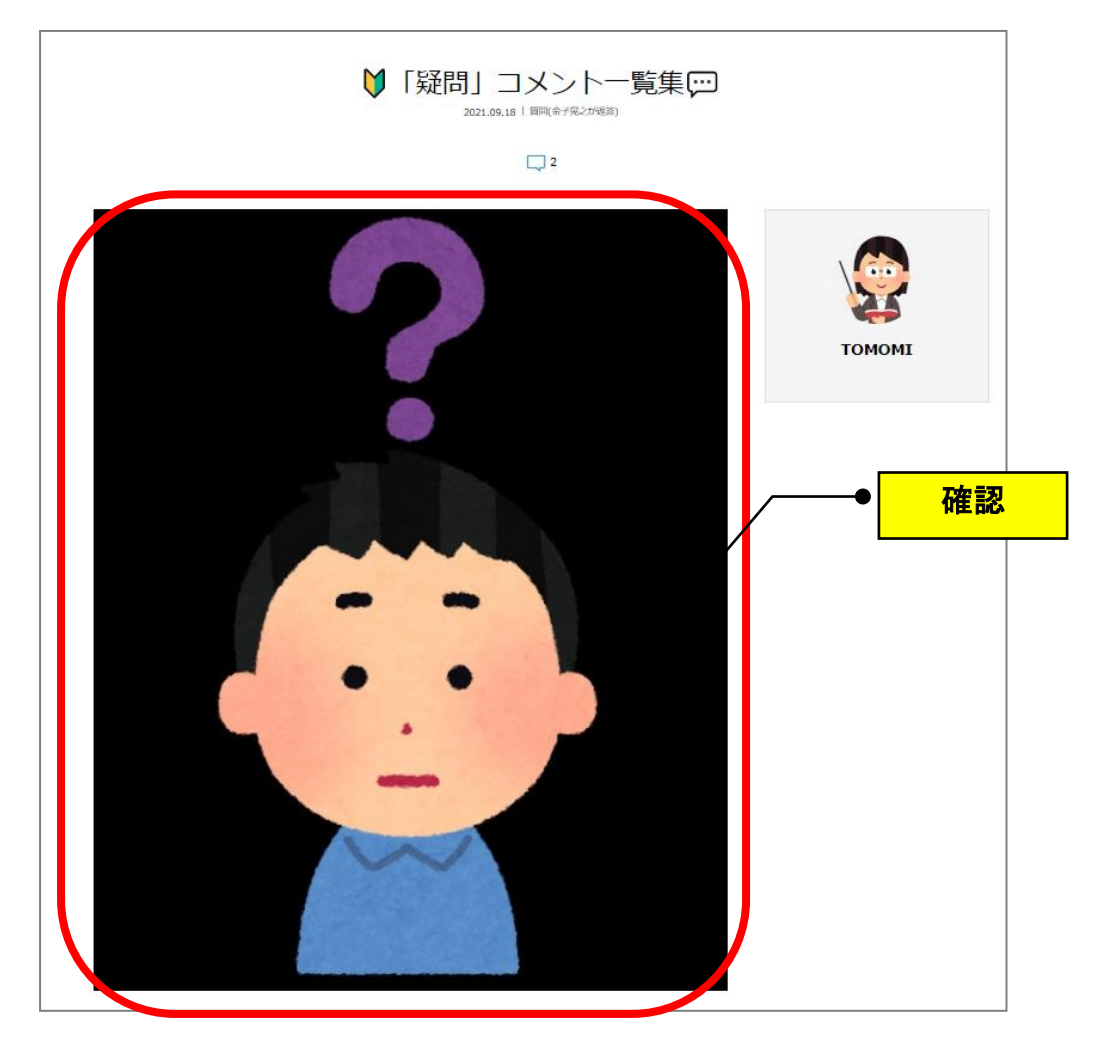

以 上